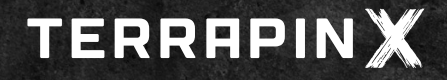

## MAPPING in the TERRAPIN X Mobile App

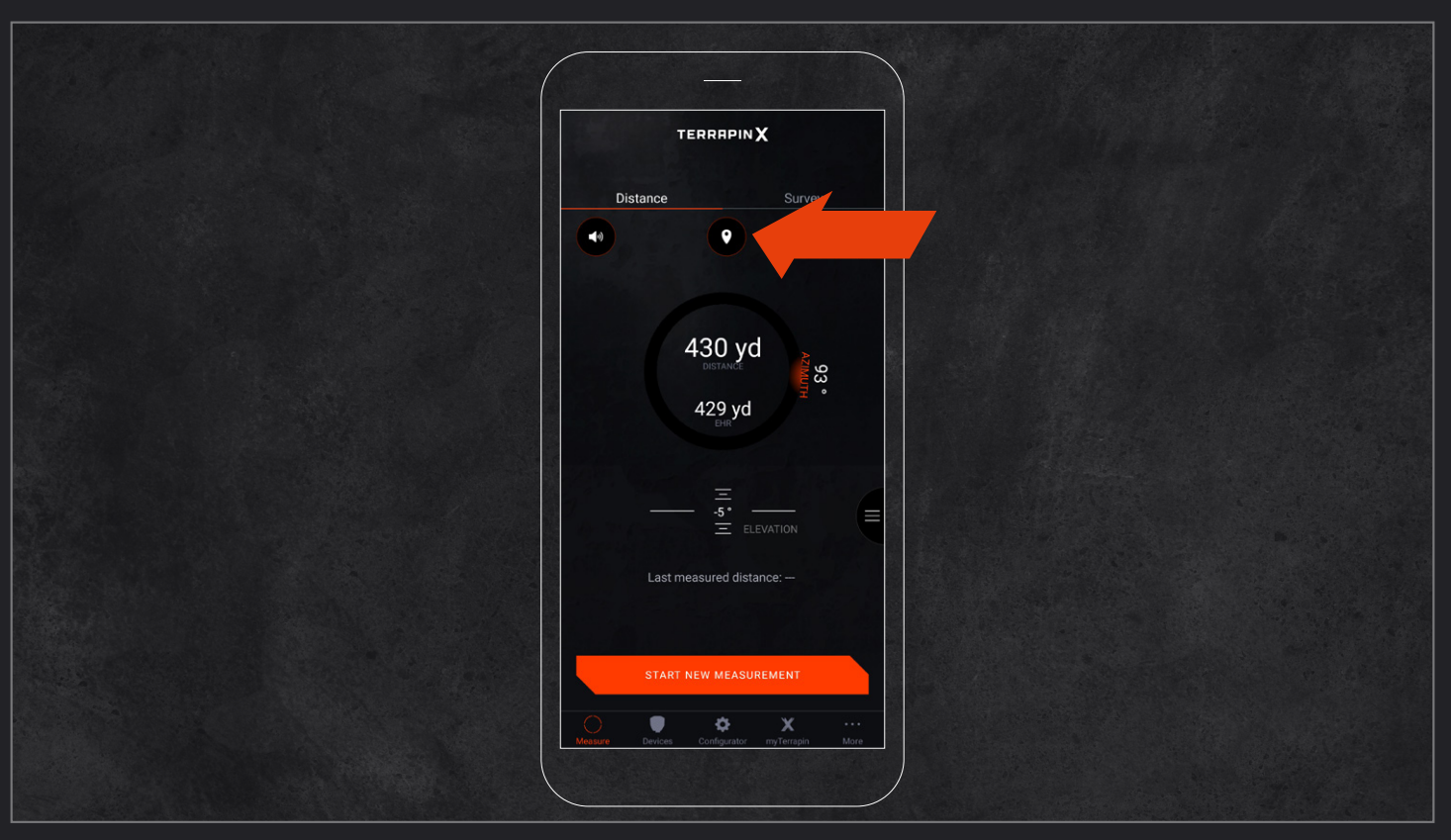

After having initiated a remote measurement, press the Google Maps icon to enter the Google Maps screen of the TERRAPIN X app. If multiple measurements are performed, all of them will be displayed on the same Google Maps screen of the app.

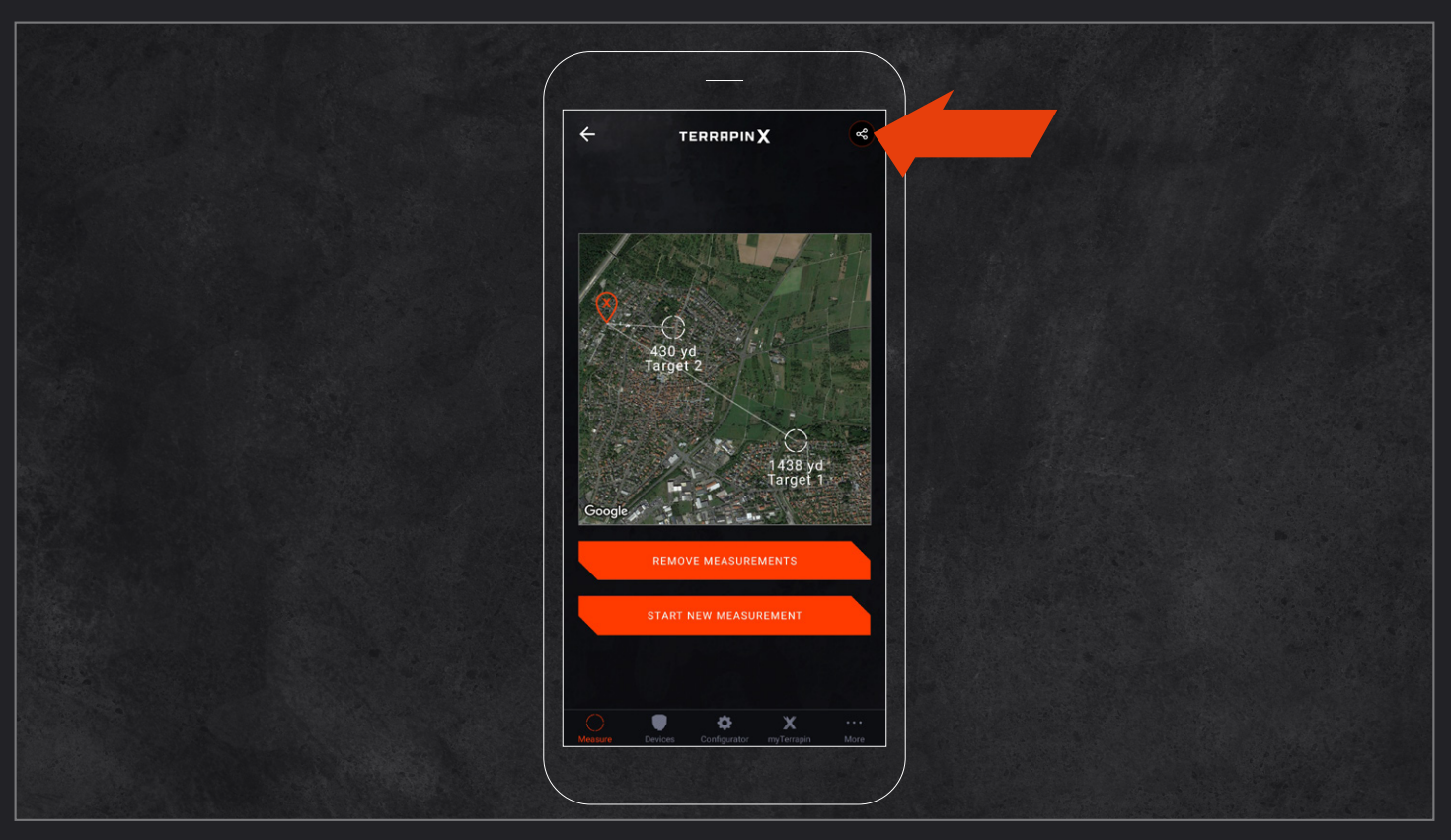

By pressing the share icon, the Google Maps screen, displaying your measured targets, can be shared with your friends (e.g. on Instagram). Don't forget to use the hashtag **#mytpnx** 

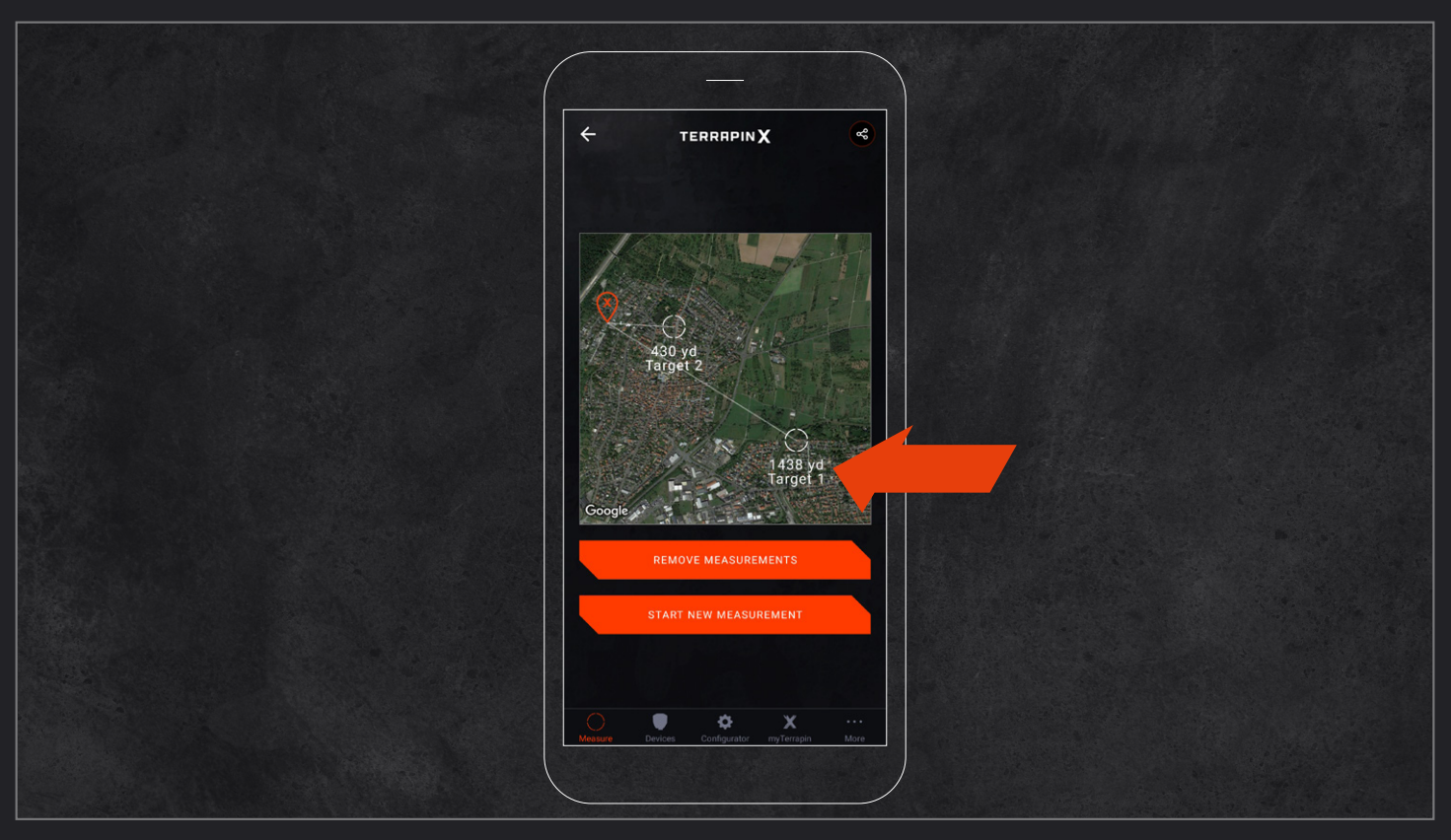

By pressing and holding the distance value for >1.5 seconds, the caption under each measurement can be moved on the screen.

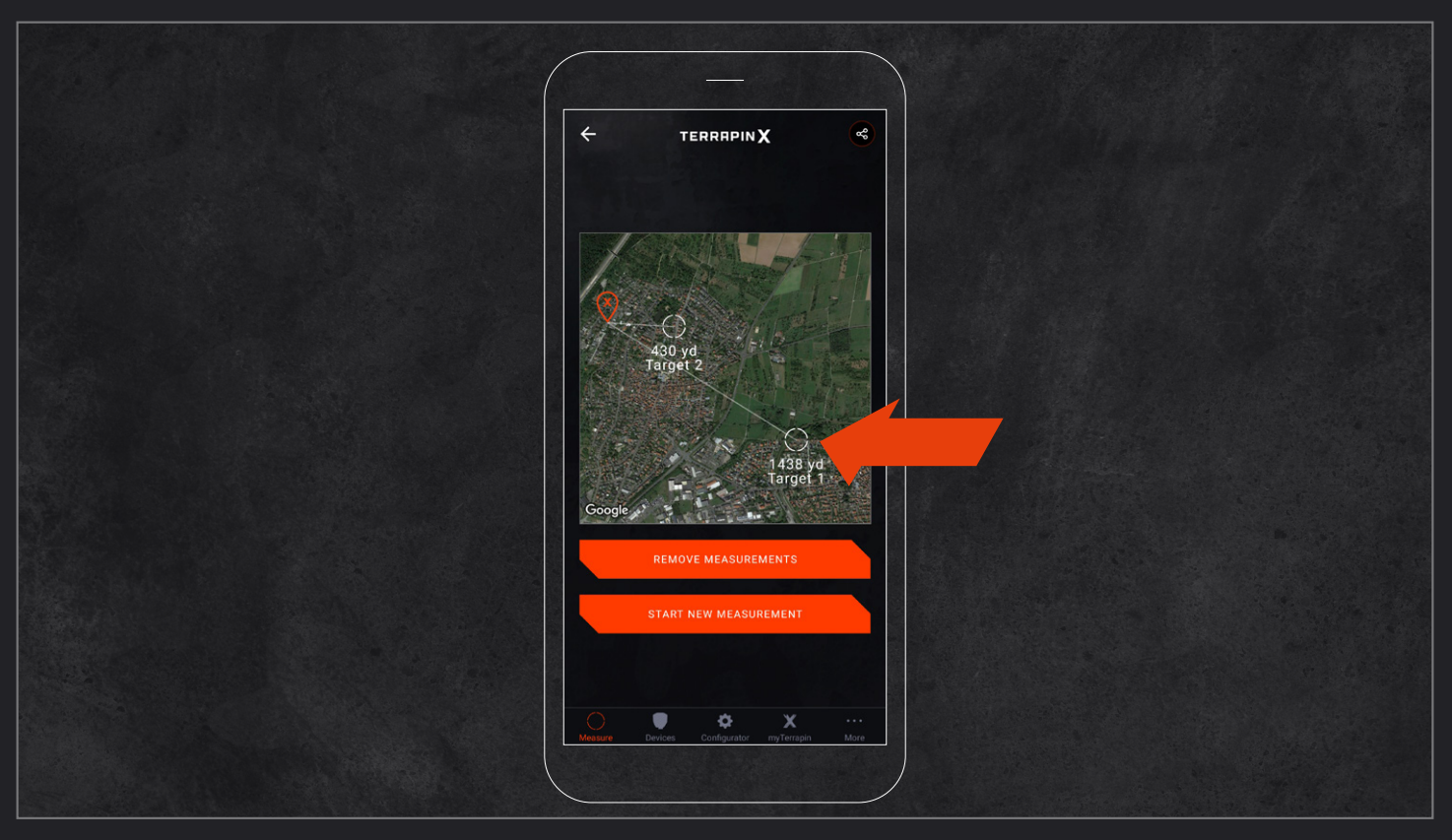

By pressing and holding the circle above the distance value for >1.5 seconds, the caption can be edited. Furthermore the GPS location of the target is displayed.

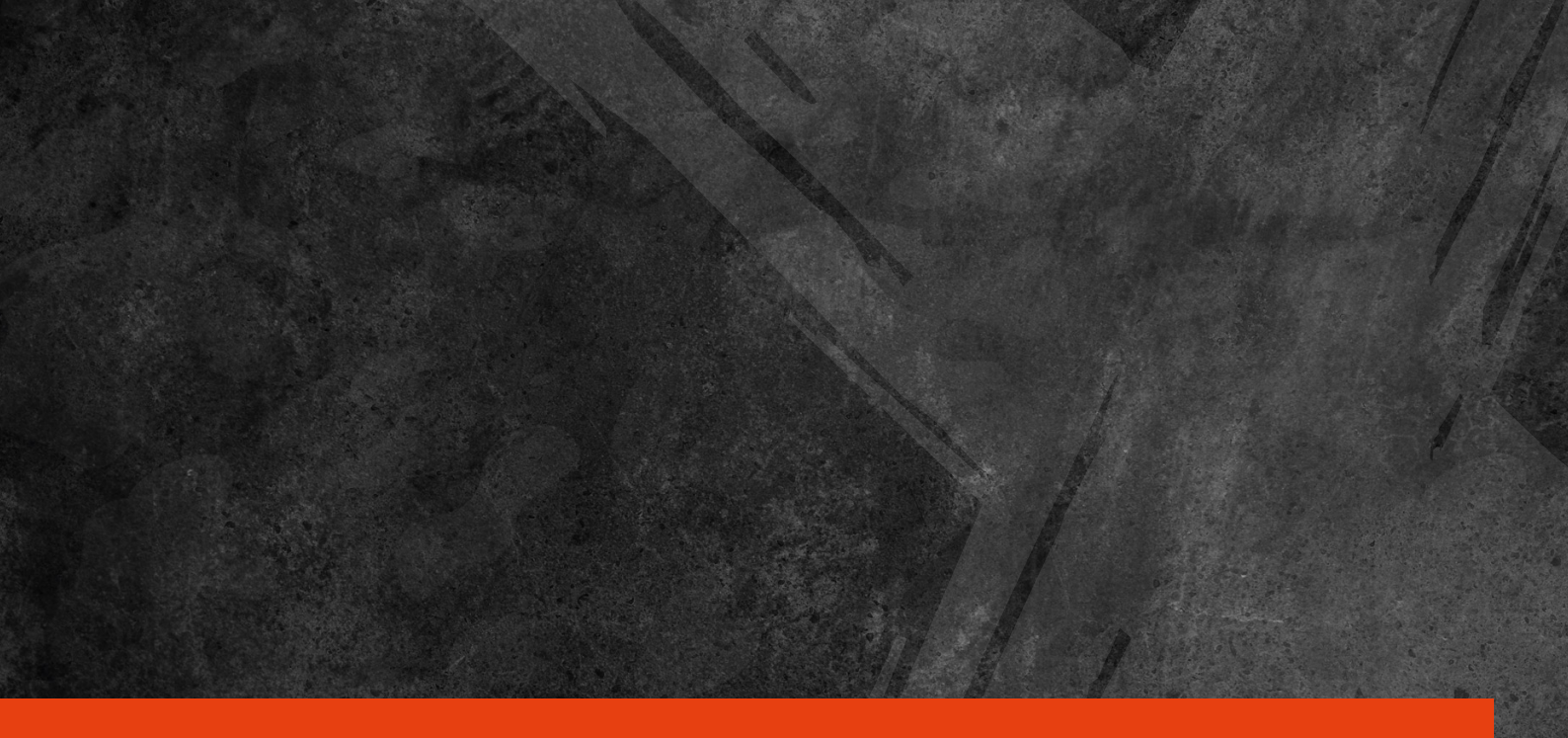

## VISIT US ON INSTAGRAM, YOUTUBE OR ON OUR WEBSITE www.terrapin-x.com #myTPNX

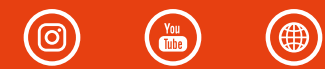